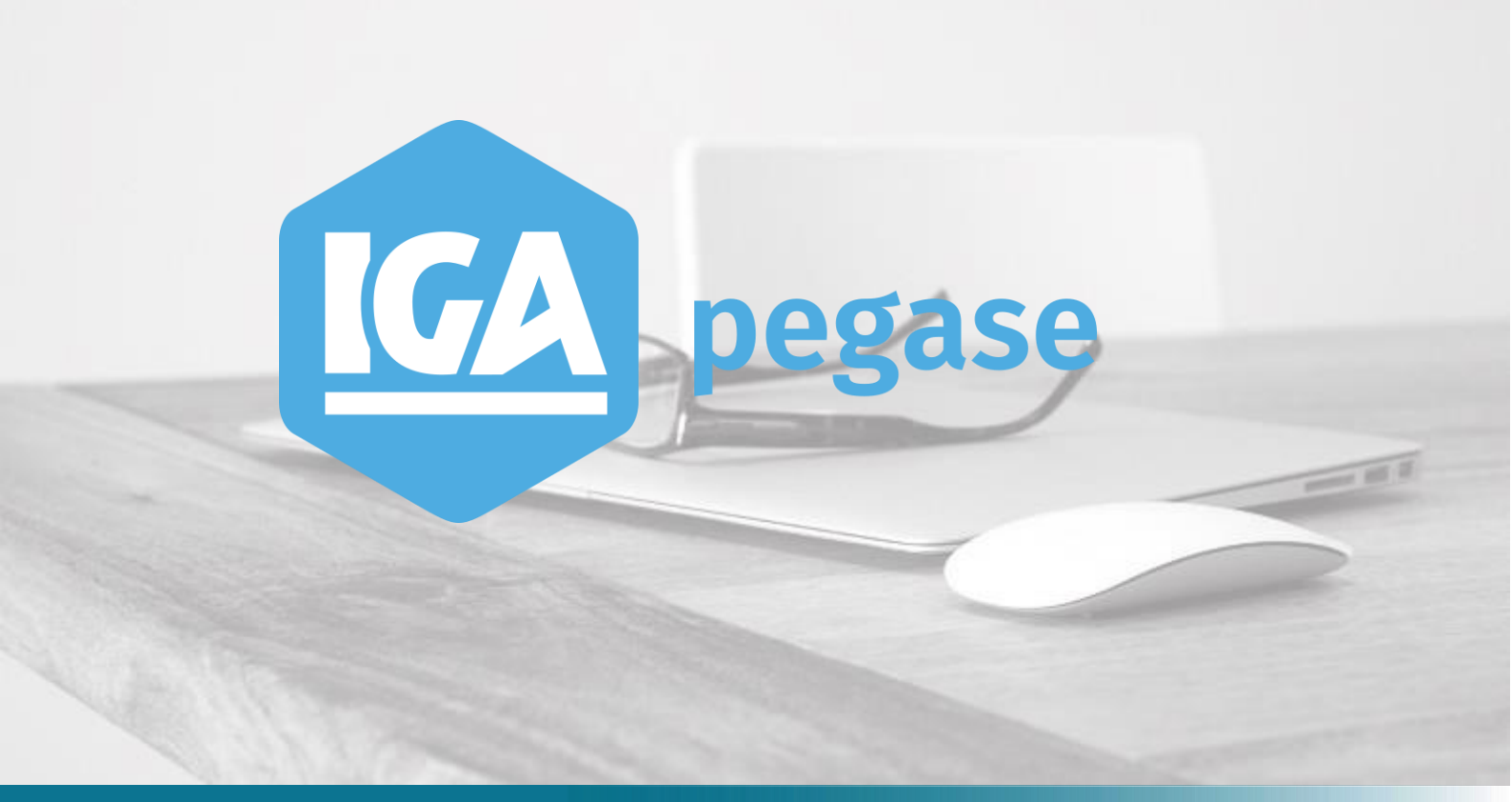

# Exécution des Statistiques à partir du menu contextuel "Allez vers..."

IGA Pégase

## Table des matières

| 1 | Intr | roduction                               | 1   |
|---|------|-----------------------------------------|-----|
| 2 | Par  | amétrage des statistiques               | 1   |
|   | 2.A  | Création d'une statistique "Allez vers" | . 1 |
|   | 2.B  | Fichier "Allez vers.ini"                | . 3 |
|   | 2.C  | Exécution des statistiques "Allez vers" | . 4 |

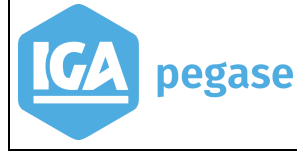

### **1** Introduction

Le but de ce document est de décrire la procédure de réalisation et de lancement des statistiques apporteur, client, contrat et sinistre à partir du menu "Allez vers...".

La mise en place de cette fonction nécessite de savoir utiliser Winpass Statistique.

## 2 Paramétrage des statistiques

Il faut créer sur le serveur, dans le répertoire StatWinpass, un sousrépertoire **AllezVers** :

| 🕞 👻 ↑ 퉬 → This PC → DATA (D:) → WINPASS →      | WINPAS | 5 → StatWinpass                    |                  |             |       |
|------------------------------------------------|--------|------------------------------------|------------------|-------------|-------|
| novapdf7                                       | ^      | Name                               | Date modified    | Туре        | Size  |
| PrintPDF                                       |        | AllezVers                          | 30.06.2015 17:16 | File folder |       |
| WEBPASS                                        |        | 🌗 dge                              | 17.09.2012 20:50 | File folder |       |
|                                                |        | 🌗 pegase                           | 09.06.2012 22:03 | File folder |       |
|                                                |        | 퉬 Temp                             | 30.06.2015 17:31 | File folder |       |
|                                                |        | Attestation suite encaissement.wsq | 18.08.2011 16:10 | WSQ File    | 4 KB  |
|                                                |        | Clients premium + contrats.wsq     | 23.09.2013 11:29 | WSQ File    | 4 KB  |
| edi-courtage                                   |        | Clients premium.wsq                | 23.09.2013 11:29 | WSQ File    | 3 KB  |
| EMAIL_Ressources                               |        | EditionParam.rpp                   | 22.11.2004 13:33 | RPP File    | 17 KB |
| Image: Big Big Big Big Big Big Big Big Big Big |        | Modèle.rpp                         | 25.11.2004 9:51  | RPP File    | 9 KB  |
| PL_Ressources                                  |        | Pegase_MR_Adresses.wpm             | 16.08.2006 12:43 | WPM File    | 2 KB  |
| J Statistiques                                 |        | Pegase_MR_AdressesFixe.wpm         | 09.12.2003 15:53 | WPM File    | 1 KB  |
| A StatWinpass                                  |        | Pegase_MR_Aux.wpm                  | 13.08.2013 11:32 | WPM File    | 5 KB  |
| Allezvers                                      |        | Pegase_MR_Clients.wpm              | 02.04.2014 11:53 | WPM File    | 17 KB |
| ja dge                                         |        | Pegase_MR_Contrats.wpm             | 02.04.2014 11:55 | WPM File    | 16 KB |
| p jegase                                       |        | Pegase_MR_ECHO.wpm                 | 11.06.2012 11:09 | WPM File    | 4 KB  |
| I emp                                          |        | Pegase_MR_Flottes.wpm              | 13.08.2013 11:33 | WPM File    | 13 KB |
|                                                |        | Pegase_MR_Quittances.wpm           | 13.08.2013 11:39 | WPM File    | 3 KB  |
|                                                |        | Pegase_MR_Sinistres.wpm            | 13.08.2013 11:48 | WPM File    | 9 KB  |
| V III IKSF_Kessources                          | - 14   | Pegase_Template.wtl                | 09.12.2003 15:53 | WTL File    | 2 KB  |
| P II LKessources                               |        | 📄 Tableau de bord hebdomadaire.wsq | 29.08.2007 15:43 | WSQ File    | 3 KB  |
| versions                                       |        |                                    |                  |             |       |
|                                                |        |                                    |                  |             |       |

Dans ce sous-répertoire on retrouve :

- Toutes les statistiques de type apporteur, client, contrat, sinistre, qui s'afficheront dans le menu contextuel "Allez vers",
- Un fichier de configuration **AllezVers.INI**.

2.A Création d'une statistique "Allez vers"

Une statistique qui sera lancée par le menu contextuel "Allez vers" doit recevoir au moins un paramètre :

• Le code apporteur,

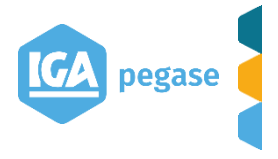

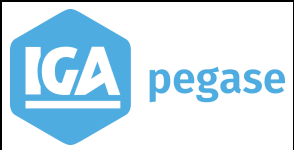

- L'id du client,
- L'id du contrat,
- L'id du sinistre.

Par exemple, pour une statistique "liste de contrats d'un apporteur", on définit comme unique paramètre :

| Requete     Scenario     Apporteurs                                           | Clients  Relation fixe avec le parent  Relation probable avec le parent  Qui ont  Qui ont  Qui n'ont pas | IS <u>≣</u> ≯Excel<br>Nom : Liste<br>Titre : Liste | in the second second s | r<br>r                    | ų Quitt    |         |  |
|-------------------------------------------------------------------------------|----------------------------------------------------------------------------------------------------|----------------------------------------------------|----------------------------------------------------------------------------------------------------|---------------------------|------------|---------|--|
|                                                                               | C VUE fixe avec le parent<br>VUE probable avec le parent<br>Document                                     | Excel: Liste                                       | aysage 🛛 🗖 Edition des par<br>de contrats pour un apporteur<br>de contrats pour un apporteur                                                                                                    | amètres 🥅 Graph<br>r<br>r | 3          |         |  |
| Ajout Ajout copie Supprimer                                                   | Format aut                                                                                               | ont Etat - Il iste                                 | de contrats nour un annorteu<br>Saisie                                                                                                    | de paramètres             |            | x       |  |
| Conditions Sélection Ruptures / tri Paran<br>Nom du paramètre<br>apporteur_id | nètres Echantillon )<br>Typ<br>G                                                                         | Paramètre<br>le de paramètre<br>Valeur<br>Modèle   | apporteur_id<br>Général                                                                                                    |                           |            | ▼ aucun |  |
|                                                                               |                                                                                                    | << >>                                              | ]                                                                                                    |                           | <u>0</u> K | Annuler |  |

Il n'y a pas de restrictions sur le nom du paramètre. On aurait pu spécifier "code apporteur", "le code apporteur" etc...

Le paramètre "apporteur\_id" sera alimenté automatiquement lors du lancement de la statistique à partir de Winpass.

On peut créer une statistique avec deux paramètres :

- le code apporteur,
- la date de mouvement du contrat :

| Conditions Sélection Ruptures / tri Paramètres Echantillon |         |        |  |  |  |  |  |
|------------------------------------------------------------|---------|--------|--|--|--|--|--|
|                                                            |         |        |  |  |  |  |  |
| Nom du paramètre                                           | Туре    | Valeur |  |  |  |  |  |
| apporteur_id                                               | Général |        |  |  |  |  |  |
| date effet                                                 | Date    |        |  |  |  |  |  |
|                                                            |         |        |  |  |  |  |  |
|                                                            |         |        |  |  |  |  |  |
|                                                            |         |        |  |  |  |  |  |

Dans ce cas, seul le paramètre "apporteur\_id" sera initialisé par Winpass. La date d'effet sera saisie dans l'écran de lancement.

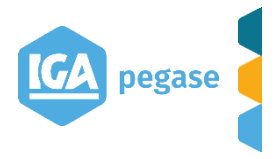

2017

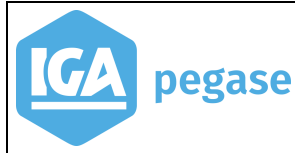

#### 2.B Fichier "Allez vers.ini"

Ce fichier ajoute des informations supplémentaires sur les statistiques de type "Allez Vers" :

- Le type de la statistique,
- Le nom du paramètre à initialiser automatiquement par Winpass,
- Le libellé à afficher dans le menu contextuel.

| Name                                         | Date modified    | Туре               | Size |
|----------------------------------------------|------------------|--------------------|------|
| AllezVers.ini                                | 30.06.2015 17:31 | Configuration sett | 1 KB |
| Liste de contrats pour un apporteur date.wsq | 30.06.2015 17:15 | WSQ File           | 3 KB |
| Liste de contrats pour un apporteur.wsq      | 30.06.2015 17:17 | WSQ File           | 3 KB |
| Solde du client.wsq                          | 30.06.2015 16:22 | WSQ File           | 2 KB |
|                                              |                  |                    |      |

Voici le contenu du fichier AllezVers.ini :

```
BEGIN STAT

    Solde du client.wsq

   StatName
                 = CLIENT
   StatGroup
   ParamName
                = id du client

    Solde du client

   MenuCaption
END
BEGIN STAT
   StatName
                = Liste de contrats pour un apporteur.wsq
                 = APPORTEUR
   StatGroup
   ParamName
                = apporteur id
   MenuCaption

    Liste de contrats

END
BEGIN STAT
   StatName
                 = Liste de contrats pour un apporteur date.wsg
   StatGroup
                 = APPORTEUR
   ParamName
                = apporteur id
   MenuCaption = Liste de contrats (filtre par date de mvt.)
END
```

Explications :

- StatName : identifie le nom du fichier wsq. Ce fichier doit se retrouver dans le répertoire **AllezVers**,
- StatGroup : le type de la statistique. Les valeurs possibles sont :

3

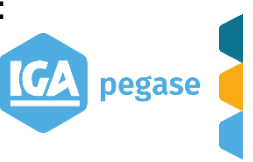

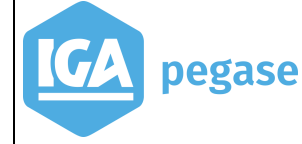

- CLIENT,
- CONTRAT,
- SINISTRE,
- APPORTEUR,
- ParamName : le nom du paramètre à initialiser par Winpass,
- MenuCaption : le libellé qui s'affiche dans le menu Allez Vers.

#### 2.C Exécution des statistiques "Allez vers"

Dans la partie Statistiques, Winpass n'affiche pas le répertoire **AllezVers**, comme on peut le constater dans la fenêtre ci-dessous :

| Production Comptabilité auxiliaire Sinistr                                                                                                    | tre Paramétrage Outils Statistiques Applications                                                                                        |
|----------------------------------------------------------------------------------------------------|----------------------------------------------------------------------------------------------------|
| Image: Statistiques         Image: Statistiques         Image: Divers         Image: Divers <t< td=""><td>茶 Attestation suite encaissement.wsq<br/>茶 Clients premium + contrats.wsq<br/>茶 Clients premium.wsq<br/>茶 Tableau de bord hebdomadaire.wsq</td></t<> | 茶 Attestation suite encaissement.wsq<br>茶 Clients premium + contrats.wsq<br>茶 Clients premium.wsq<br>茶 Tableau de bord hebdomadaire.wsq |

Le seul moyen pour lancer ce type de statistique est de passer par le menu **Allez vers**, à partir de liste des apporteurs par exemple, dans le cas d'une statistique de type apporteur :

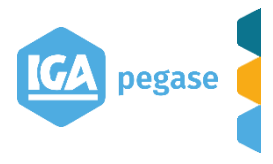

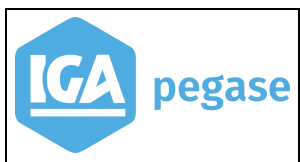

Exécution des Statistiques à partir du menu "Allez Vers..."

| nistre   Paramétrage   Outils                                                                               |                                            | Арр               | orteur                               | Con                                                 | trat                                                                                                  | Sinistre                                                                                                    |                                                                          | N*dossier / Nom / Nom clé / Nom racine                                      |
|----------------------------------------------------------------------------------------------------|--------------------------------------------|-------------------|--------------------------------------|-----------------------------------------------------|----------------------------------------------------------------------------------------------------|----------------------------------------------------------------------------------------------------|--------------------------------------------------------------------------|-----------------------------------------------------------------------------|
| Attestation suite encais<br>- 茶 Clients premium + contr<br>茶 Clients premium wsq<br>茶 Tableau de bord hebdo | ○ Numéro /<br>○ Clé utilisa<br>○ Quittance | /Nom/1<br>teur    | ∜ Siret<br>○ Adresse<br>○ CP / Ville | C N°Cor<br>C Ident.<br>C Cléut<br>C Parc<br>C Cléut | ntrat C Réf. Cabin<br>flotte Réf. Client<br>ilisateur Date surve<br>Nom cond<br>il. flotte Lieu du Si | et C Immat Assuré C M<br>ou Cie C M<br>mance C Nom du tiers C M<br>ucteur C Immat tiers C F<br>nistre C Cie adverse C C | Nom garage<br>N° Facture<br>Nom expert<br>Réf. Expert<br>Clé utilisateur | O03      Remplacer caractères → IV     Recherche       Clients et Prospects |
|                                                                                                    | Apporteurs                                 | C <u>o</u> ntrats | <u>S</u> inistres                    |                                                     |                                                                                                    |                                                                                                    |                                                                          |                                                                             |
|                                                                                                    |                                            | es ap             | Nerr                                 |                                                     | [                                                                                                    |                                                                                                    | - L'apport                                                               | eur                                                                         |
|                                                                                                    | 003                                        | Actif             | REMY                                 |                                                     | Tout Paris Plevel                                                                                     | 93521 SAINT DENIS C                                                                                                    | — Dossier                                                                | 003                                                                         |
|                                                                                                    |                                            |                   |                                      |                                                     |                                                                                                    |                                                                                                    | Nom                                                                      | REMY                                                                        |
|                                                                                                    |                                            |                   |                                      |                                                     |                                                                                                    |                                                                                                    | Adresse                                                                  | Tout Paris Pleyel<br>93521 SAINT DENIS CEDEX 01                             |
|                                                                                                    |                                            |                   |                                      |                                                     |                                                                                                    |                                                                                                    | Tél                                                                      | 49 33 24 00 Fax 49 33 24 29                                                 |
|                                                                                                    |                                            |                   |                                      |                                                     |                                                                                                    |                                                                                                    | Clé                                                                      |                                                                             |
|                                                                                                    |                                            |                   |                                      |                                                     |                                                                                                    |                                                                                                    | Utilisateur                                                              |                                                                             |
|                                                                                                    |                                            |                   |                                      |                                                     |                                                                                                    |                                                                                                    | Soldes                                                                   |                                                                             |
|                                                                                                    |                                            |                   |                                      |                                                     |                                                                                                    |                                                                                                    |                                                                          | Solde confié Solde direct                                                   |
|                                                                                                    |                                            |                   |                                      |                                                     |                                                                                                    |                                                                                                    | Risques a                                                                | ctifs à la date du jour                                                     |
|                                                                                                    |                                            |                   |                                      |                                                     |                                                                                                    |                                                                                                    |                                                                          | Nb. de sinistres                                                            |
|                                                                                                    |                                            |                   |                                      |                                                     |                                                                                                    | ن<br>Statistique الم                                                                                                    | es apporter                                                              | ur 🛛                                                                        |

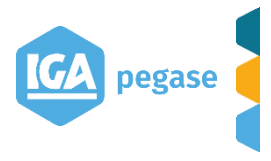

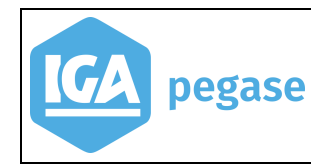

#### Ou bien, à partir de la fiche apporteur :

| •                                                     |                            |                       |                      | WinPa              | SS                                       |                   |           |
|-------------------------------------------------------|----------------------------|-----------------------|----------------------|--------------------|------------------------------------------|-------------------|-----------|
| Fichier Edition Divers Fenêtre                        | ?                          |                       |                      |                    |                                          |                   |           |
| 🚰 Ouvrir 🛛 👮 Apporteur                                | 👷 Client 🛛 📋 Contrat       | 🚝 Sinistre 🛛 🖏 C      | C.Client 🔶 Cpt.Sin.  | SAller à C Photo   | Exporter                                 | 🗊 Compta          | Documents |
| 🗅 🦸 🥒   🎞 🛍   👫 🗲   🗧                                 | BF    4 4  4 🕨 🕨 )         |                       |                      | 🕄 🕄 Statist        | iques apporteur                          |                   |           |
| Apporteurs <u>RIB/IBAN</u> Bloc Notes C               | C <u>o</u> ntacts   Tâches |                       |                      |                    | e de contrats<br>e de contrats (filtre p | oar date de mvt.) |           |
| Liste des Apporteurs     Afficher tous les apporteurs | Code apporteur 003         | lde                   | entificateur ORIAS   | Mot de passe       |                                          |                   | 1         |
| Code Nom<br>003 REMY                                  |                            | REMY                  | <u> </u>             |                    |                                          |                   |           |
|                                                       | Tout Paris Plaual          |                       |                      |                    |                                          |                   |           |
|                                                       |                            |                       |                      |                    |                                          |                   |           |
|                                                       |                            |                       |                      |                    |                                          |                   |           |
|                                                       | CP/Ville 93521 SA          | INT DENIS CEDEX 01    |                      |                    |                                          |                   |           |
|                                                       | Pays FR FRANC              | Tél 49 33 24 00 Fax 4 | 49 33 24 29 <b>E</b> | )roits d'accés Web |                                          |                   |           |

La première statistique a un seul paramètre. Il sera initialisé automatiquement par Winpass.

Lors du lancement, on affiche la fenêtre suivante :

| A 29     A 29     Mombre de copies :      Prévisualisation       Prévisualisation          Prévisualisation          Prévisualisation             Prévisualisation               Prévisualisation     Prévisualisation     Prévisualisation    Prévisualisation  Prévisualisation      Prévisualisation  Prévisualisation      Prévisualisation  Prévisualisation  Prévisualisation  Prévisualisation  Prévisualisation                                                                                                    |       |                                             |                            |
|----------------------------------------------------------------------------------------------------|-------|---------------------------------------------|----------------------------|
| 24 29     Nombre de copies : 1 :       Prévisualisation      Prévisualisation         Prévisualisation         Prévisualisation         Prévisualisation         Prévisualisation         Prévisualisation         Prévisualisation         Prévisualisation         Prévisualisation         Prévisualisation         Prévisualisation         Prévisualisation            Prévisualisation            Prévisualisation            Prévisualisation            Prévisualisation                                                             Prévisualisation       Prévisualisation       Prévisualisation    Prévisualisation       Prévisualisation    Prévisualisation    Prévisualisation    Prévisualisation    Prévisualisation    Prévisualisation    Prévisualisation    Prévisualisation    Prévisualisation    Prévisualisation    Prévi                                                                                                    |       | Imprir                                      | mer 🗾 🗙                    |
| ○       Prévisualisation       ○       Base Excel         ○       Imprimer       ○       Publipostage         ○       Exporter vers Excel       □         □       □       □         □       □       □         □       □       □         □       □       □         □       □       □         □       □       □         □       □       □         □       □       □         □       □       □         □       □       □         □       □       □         □       □       □         □       □       □         □       □       □         □       □       □         □       □       □         □       □       □         □       □       □         □       □       □         □       □       □         □       □       □         □       □       □         □       □       □         □       □       □          □       □                                                                                                    | 24 29 | Send To OneNote 201<br>Nombre de copies : T | 3#:8                       |
| C Imprimer C Publipostage<br>C Exporter vers Excel<br>□K Annuler<br>C Par chèque Non Actif C                                                                                                    |       | • Prévisualisation                          | O Base Excel               |
| C Par chèque Non Actif C                                                                                                    |       | C Imprimer                                  | C Publipostage             |
| <br><br>_ |       | C Exporter vers Excel                       |                            |
| O Par chéque Non Actif O                                                                                                    | •     |                                             | <u>O</u> K <u>A</u> nnuler |
| C Backback David                                                                                                    | 1     | O Par chèque                                | Non Actif O                |

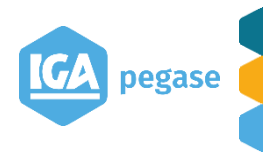

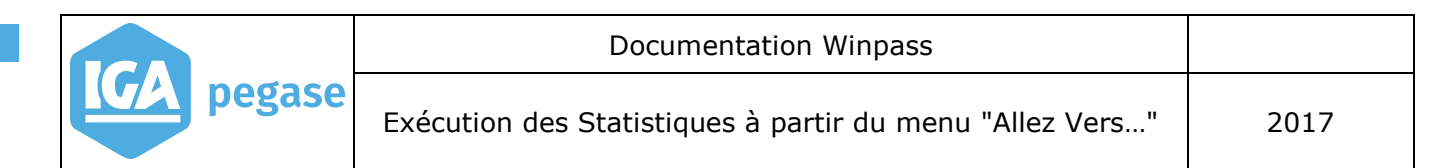

Ensuite, en fonction de la sélection, on présente le résultat :

| Date d'édition : 1 juillet 2015                                                                  |                       |        |                              |
|--------------------------------------------------------------------------------------------------|-----------------------|--------|------------------------------|
| utilisateur : Administrateur<br>Page : 1                                                         |                       |        |                              |
|                                                                                                  |                       |        |                              |
| The design of the second second                                                                  |                       |        |                              |
| <u>Liste de contra</u>                                                                           | its pour un apporteur |        |                              |
|                                                                                                  |                       |        |                              |
|                                                                                                  |                       |        |                              |
| Numéro de contrat 🛛 o de dossis                                                                  | er d' Nom             | Prénom | ite du mouveme               |
| Numéro de contrat o de dossis<br>GT/001995 103608                                                | er de Nom<br>DGE      | Prénom | ate du mouveme<br>09/06/2015 |
| Numéro de contrat         o de dossis           GT/001995         103608           TOTAL GENERAL | er de Nom<br>DGE      | Prénom | ate du mouveme<br>09/06/2015 |
| Numéro de contrat         o de dossie           GT/001995         103608           TOTAL GENERAL | er de Nom<br>DGE      | Prénom | ate du mouveme<br>09/06/2015 |
| Numéro de contrat         o de dossia           GT/001995         103608           TOTAL GENERAL | er de Nom<br>DGE      | Prénom | ate du mouveme<br>09/06/2015 |

Le lancement d'une statistique avec plusieurs paramètres implique l'affichage d'une fenêtre supplémentaire :

| Statistiques apporteur     Liste de contrats     Liste de contrats (filtre p | oar date de mvt.)          |   |
|------------------------------------------------------------------------------|----------------------------|---|
| In                                                                           | nprimer                    | x |
| Send To OneNote Nombre de copies :                                           | 2013#:0                    |   |
| • Prévisualisation                                                           | O Base Excel               |   |
| C Imprimer                                                                   | C Publipostage             |   |
| C Exporter vers Excel                                                        |                            |   |
|                                                                              | <u>D</u> K <u>A</u> nnuler |   |
|                                                                              | Liste des paramètres       |   |

|                                    | Liste des parametres |   |
|------------------------------------|----------------------|---|
|                                    |                      |   |
| apporteur_id : 003<br>date effet : |                      |   |
|                                    |                      | 1 |
|                                    | <u> </u>             | ] |

La zone de saisie "apporteur\_id" est grisée, on ne peut pas la modifier. Une fois toutes les valeurs saisies, la statistique se lance normalement.

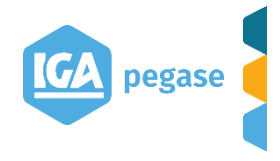